# 6KD

82440 LX PCI Mainboard User's Guide & Technical Reference

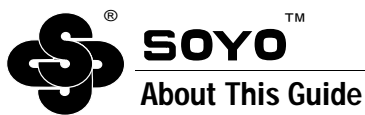

This User's Guide is for assisting system manufacturers and end users in setting up and installing the mainboard. Information in this guide has been carefully checked for reliability; however, no guarantee is given as to the correctness of the contents. The information in this document is subject to change without notice.

### **Copyright Notice**

Copyright 1997, Soyo Computer Inc. All rights reserved. This manual is copyrighted by Soyo Computer Inc. You may not reproduce, transmit, transcribe, store in a retrieval system, or translate into any language, in any form or by any means, electronic, mechanical, magnetic, optical, chemical, manual, or otherwise, any part of this publication without express written permission of Soyo Computer Inc.

### Trademarks

Soyo is a registered trademark of Soyo Computer Inc. All trademarks are the property of their owners.

#### Disclaimer

Soyo Computer Inc. makes no representations or warranties regarding the contents of this manual. We reserve the right to revise the manual or make changes in the specifications of the product described within it at any time without notice and without obligation to notify any person of such revision or change. The information contained in this manual is provided for general use by our customers. Our customers should be aware that the personal computer field is the subject of many patents. Our customers should ensure that they take appropriate action so that their use of our products does not infringe upon any patents. It is the policy of Soyo Computer Inc. to respect the valid patent rights of third parties and not to infringe upon or assist others to infringe upon such rights.

#### **Restricted Rights Legend**

Use, duplication, or disclosure by the Government is subject to restrictions set forth in subparagraph (c)(1)(ii) of the Rights in Technical Data and Computer Software clause at 252.277-7013.

#### **Product Rights**

Product mentioned in this manual are mentioned for identification purpose only. Product names appearing in this manual may or may not be registered trademarks or copyrights of their respective companies.

If you need any further information, please come to our home page on internet. The address is "http://www.soyo.com.tw".

Edition: November 1997 Version 1.1 6KD SERIAL FC Tested To Comply With FCC Standards FOR HOME OR OFFICE USE

# **Table of Contents**

| Chapter 1: Introduction1                         |
|--------------------------------------------------|
| Key Features1                                    |
| Unpacking the Mainboard                          |
| Electrostatic Discharge Precautions              |
| Mainboard Layout w/ Default Settings             |
| Chapter 2: Hardware Setup5                       |
| Jumpers5                                         |
| JP5: CMOS Clear Jumper 5                         |
| CPU Type Configuration5                          |
| Memory Configuration                             |
| Multi I/O Port Addresses                         |
| Connectors7                                      |
| ATX PW — ATX Power Supply Connectors7            |
| PS/2 Keyboard Connector7                         |
| PS/2 Mouse Connector                             |
| IR – IR Connector                                |
| Keylock & Power LED Connector                    |
| SPK – Speaker Connector                          |
| RST – Hardware Reset Control                     |
| IDE1/IDE2 – On-board Primary/Secondary IDE HDD   |
| Connectors                                       |
| COM1/COM2 Connectors                             |
| IDE LED – IDE HDD LED Connectors                 |
| FDC Connector                                    |
| PRT – Parallel Port Connector                    |
| USB1/USB2 – Universal Serial Bus Connector       |
| PWRBT – ATX Power Supply On/Off Switch Connector |
| (Momentary Type)                                 |
| JP42, JP43: CPU Cooling Fan Connector            |
| JP14 – Wake-On-LAN (WOL) Header 10               |
| JP15 – PCI Audio Card Connector                  |
| Slot 1 Installation Guide 11                     |
| Chapter 3: BIOS Setup                            |
| Standard CMOS Setup                              |
| BIOS Features Setup                              |
| Chipset Features Setup                           |
| Power Management Setup                           |
| PNP/PCI Configuration Setup                      |
| Load BIOS Defaults & Load Setup Defaults         |
| Integrated Peripherals                           |

| Hardware Monitor               |  |
|--------------------------------|--|
| Supervisor Password            |  |
| IDE HDD Auto Detection         |  |
| Quick Installation Guide       |  |
| Motherboard Layout             |  |
| Memory Configurations          |  |
| Connectors and Jumper Settings |  |
| Default I/O Settings           |  |
|                                |  |

# 1 Introduction

The 82440 LX PCI mainboard is a high-performance ATX architecture system board that supports the (Dual) Pentium II processor family. This mainboard is fully compatible with industry standards, and adds many technical enhancements.

# **Key Features**

- Processor supports:
  - Intel Pentium II CPU up to 66 MHz host bus frequency (233 ~ 333 MHz)
  - auto detection of CPU voltage
  - supports (Dual) Intel Pentium II processors
- DRAM controller:
  - supports 4 strips of 168-pin EDO /SDRAM Unbuffered DIMM
  - supports auto detection of memory type
  - supports ECC or Parity configuration
  - has onboard memory configurations from 8MB to 512MB
- BUS controller:
  - complies with the PCI specifications v2.1
  - five 32-bit PCI slots (Masters) and two ISA slots
  - supports Universal Serial Bus—USB onboard
- Peripheral controller:
  - System BIOS built-in NCR4.0 SCSI/SY-S8115 SCSI/SY-V325-2M Card BIOS and "Plug and Play" function
  - onboard built-in PCI Master IDE controller and floppy controller
  - onboard support for two high speed UARTS (w/i 16550 FIFO) and Multimode parallel port for Standard, Enhanced (EPP) and high speed (ECP) modes, PS/2 mouse function
  - onboard FLASH Memory for easy upgrade BIOS
  - onboard supports for IR function
  - One 32-bit AGP slot onboard

# Unpacking the Mainboard

The mainboard package contains:

- The 82440LX Mainboard
- One CD (including Manuals/Drivers/Utilities)

Note: Do not unpack the mainboard until you are ready to install it.

Follow the precautions below while unpacking the mainboard.

- 1. Before handling the mainboard, ground yourself by grasping an unpainted portion of the system's metal chassis.
- 2. Remove the mainboard from its anti-static packaging and place it on a grounded surface, component side up.
- 3. Check the mainboard for damage. If any chip appears loose, press carefully to seat it firmly in its socket.

Do not apply power if the mainboard appears damaged. If there is damage to the board contact your dealer immediately.

# **Electrostatic Discharge Precautions**

Make sure you ground yourself before handling the mainboard or other system components. Electrostatic discharge can easily damage the components. Note that you must take special precaution when handling the mainboard in dry or air-conditioned environments.

Take these precautions to protect your equipment from electrostatic discharge:

- Do not remove the anti-static packaging until you are ready to install the mainboard and other system components.
- Ground yourself before removing any system component from its protective anti-static packaging. To ground yourself grasp the expansion slot covers or other unpainted portions of the computer chassis.
- Frequently ground yourself while working, or use a grounding strap.
- Handle the mainboard by the edges and avoid touching its components.

# Mainboard Layout w/ Default Settings

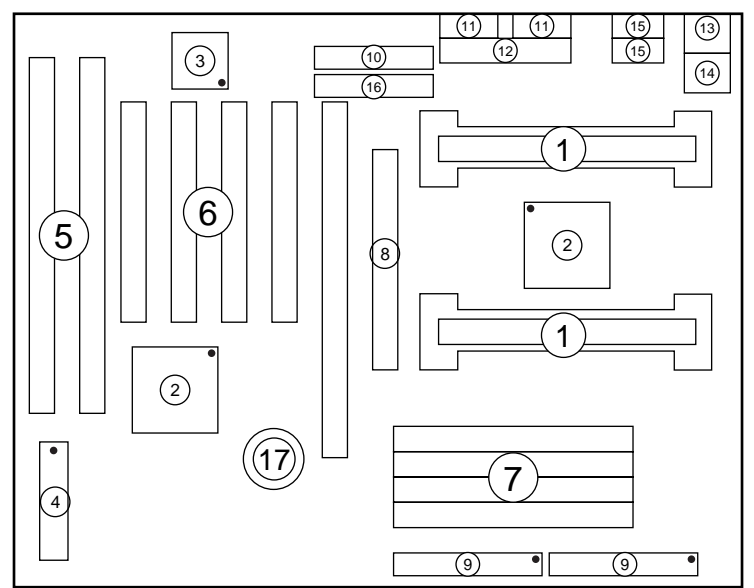

Figure 1–1. Mainboard Layout

- 1. Slot 1 for PII CPU
- 2. 82440LX Chipset
- 3. Ultra I/O Chip
- 4. PnP FLASH BIOS
- 5. ISA Slot
- 6. PCI Slot
- 7. DIMM Memory Bank
- 8. AGP Port

- 9. IDE1/IDE2 Connector
- 10. Floppy Connector
- 11. COM1/COM2 Connector
- 12. Parallel Port Connector
- 13. PS/2 Keyboard Connector
- 14. PS/2 Mouse Connector
- 15. USB 1/2 Connector
- 16. ATX Power Connector
- 17. CMOS Battery (Lithium battery, 3V)

Default settings are as follows: 686 (PII) 133MHz\* CPU, On-board PCI Bus IDE Enabled, FDC Enabled, 2 high speed UARTS Enabled (w/ 16550 FIFO), 1 EPP/ECP port (ECP + EPP mode), and ATX Power Supply.

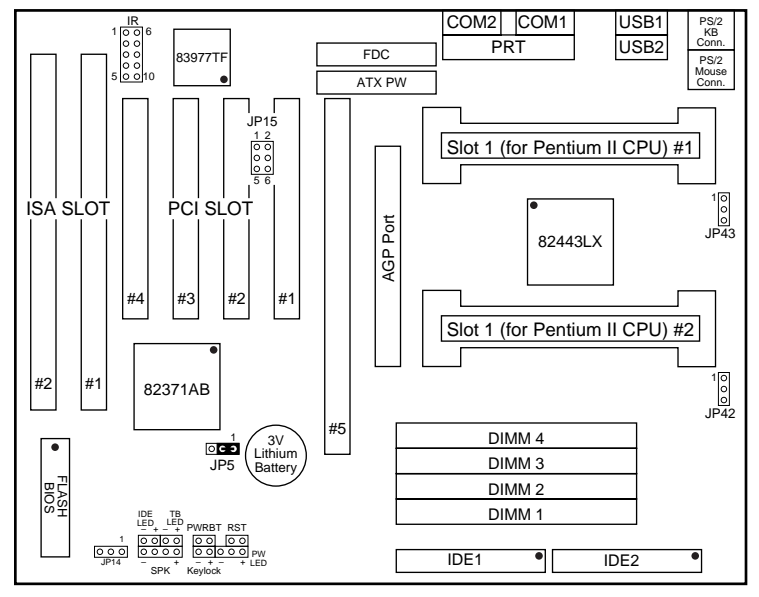

Figure 1–2. Mainboard Default Setting

\* There is no 133MHz in the Pentium II CPU family. 133MHz setting is used as default and as a "safe" frequency to allow the board to boot-up at any time when the BIOS settings are erased or reset. Refer to the "CPU Type Configuration" section of Chapter 2.

| Important: | Make sure the system is well ventilated to prevent |
|------------|----------------------------------------------------|
|            | overheating and ensure system stability.           |

# 2 Hardware Setup

This chapter explains how to configure the mainboard's hardware. After you install the mainboard, you can set jumpers, install memory on the mainboard, and make case connections. Refer to this chapter whenever you upgrade or reconfigure your system.

**CAUTION:** Turn off power to the mainboard, system chassis, and peripheral devices before performing any work on the mainboard or system.

## **Jumpers**

#### JP5: CMOS Clear Jumper

Clear the CMOS memory by momentarily shorting this jumper; then open the jumper to retain new settings.

| CMOS Setting     | JP5                     |
|------------------|-------------------------|
| Retain CMOS data | 3 2 1                   |
| (default)        | $\bigcirc$ C $\bigcirc$ |
| Clear CMOS data  | 3 2 1                   |
|                  | C 9 0                   |

# **CPU Type Configuration**

This mainboard is designed so that it is not necessary to use any jumpers to set the CPU frequency and multipliers onboard. Instead of using jumpers, the settings for the CPU frequency are set through the BIOS Setup which allows you to use any type of CPU from the Pentium II family's 233-333 range.

In order to change the CPU type, you need to enter the BIOS by pressing the <Delete> key during boot-up and then select the "Chipset Features Setup" menu. There is an item called "CPU Frequency Pentium II" under this setup section and it allows you to set the frequency according tot the speed of the Pentium II CPU that you have, which should be clearly indicated on the case. The choices of settings are 133, 233, 266, 300, and 333 MHz. The 133 MHz setting is used as default and as a "safe" frequency which means the board can be boot-up at any time even if the BIOS settings are erased or reset, however, there is no Pentium II CPU of that frequency. If the frequency is set too high, the CPU will not be able to function properly and the board will not boot up. By pressing the <Insert> key a few times while turning on the computer, the frequency will be set back to the default value, 133MHz, and you will be able to enter the BIOS Setup to correct the CPU frequency value.

# **Memory Configuration**

The mainboard supports four banks of 168-pin 3.3V EDO/SDRM Unbuffered DIMM. The mainboard supports from 8 to 512 Mbytes with no other restrictions on memory configurations. You can install DRAM in any combination without having to rely on a memory configuration table. Memory configuration is thus "Table-Free" in any bank.

# Multi I/O Port Addresses

Default settings for multi-I/O port addresses are shown in the table below.

| Port  | I/O Address | IRQ | Status    |
|-------|-------------|-----|-----------|
| LPT1* | 378H        | 7   | ECP + EPP |
| COM1  | 3F8H        | 4   |           |
| COM2  | 2F8H        | 3   |           |

\* If default I/O port addresses conflict with other I/O cards (e.g. sound cards or I/O cards), you must adjust one of the I/O addresses to avoid address conflict. (You can adjust these I/O addresses from the BIOS.

6

Note: Some sound cards have a default IRQ setting for IRQ7, which may conflict with printing functions. If this occurs do not use sound card functions at the same time you print.

# Connectors

Attach the mainboard to case devices, or an external battery, via connectors on the mainboard. Refer to Figure 1-1 for connector locations and connector pin positions.

# ATX PW — ATX Power Supply Connectors

The motherboard provides an ATX power supply connector. It is a twenty-pin male header connector. Plug the connector from the power directly onto the board connector while making sure the pin1 is in its position.

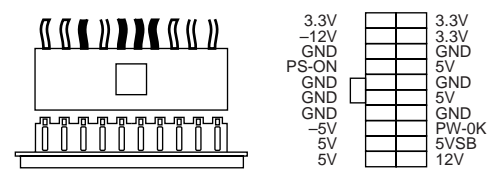

# **PS/2 Keyboard Connector**

A six-pin female PS/2 keyboard connector is located at the rear of the board. Plug the keyboard jack into this connector.

# **PS/2 Mouse Connector**

A six-pin female PS/2 mouse connector is located at the rear of the board. Plug the mouse jack into this connector.

#### **IR – IR Connector**

A five-pin wafer connector is for connecting to the IR device. Use the device that has the ASKIR or HPSIR specification and choose ASKIR/HPSIR from the BIOS setup.

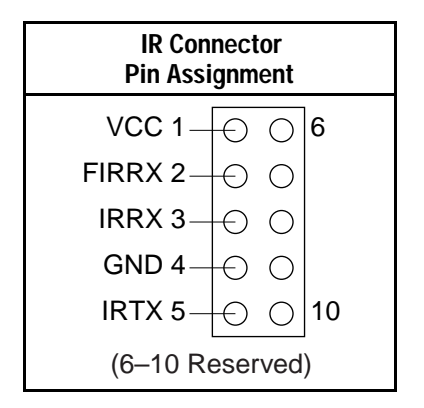

#### **Keylock & Power LED Connector**

This connector is for a lock that may be installed on the system case for enabling or disabling the keyboard. This connector also attaches to the case's Power LED. (Pin 1, 3 for power LED, pin 4, 5 for keylock.)

# **SPK – Speaker Connector**

Attach the system speaker to connector SPK.

### **RST – Hardware Reset Control**

Attach the Reset switch to RST. Closing the Reset switch restarts the system.

#### IDE1/IDE2 – On-board Primary/Secondary IDE HDD Connectors

Attach on-board hard disk drives to these connectors.

### COM1/COM2 Connectors

Connect COM1/COM2 devices to these connectors.

## **IDE LED – IDE HDD LED Connectors**

Attach on-board IDE device LEDs to this connector. The LED lights when an IDE device is active.

#### **FDC Connector**

Attach floppy cable to this connector.

## PRT – Parallel Port Connector

Attach parallel port cable to this connector.

# USB1/USB2 - Universal Serial Bus Connector

Attach USB cable to these connectors for external USB device.

# PWRBT – ATX Power Supply On/Off Switch Connector (Momentary Type)

Attach a two-pin switch to this connector for turning the ATX power supply on/off.

# JP42, JP43: CPU Cooling Fan Connector

This 3-pins connector provides 12V power for the CPU cooling fan which matches the pin assignment of this connector. If you enable the Suspend Mode function in BIOS setup, this fan will stop when the system is into the suspend mode.

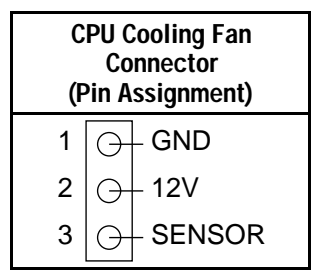

Note: Make sure the pin assignment of our CPU Cooling Fan is matched with this connector before connecting it, otherwise, you may damage either the mainboard or the cooling fan.

#### JP14 – Wake-On-LAN (WOL) Header

Attach a 3-pin connector from the LAN card which supports the Wake-On-LAN (WOL) function. This function lets users wake up the connected computer through the LAN card. (The cable should be included with the LAN card.)

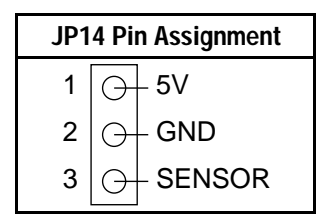

#### JP15 – PCI Audio Card Connector

This 6-pin connector is used for plugging the PCI Audio card's PCI request/grant sideband signals connector into. Through this connector requests for legacy DMA channel support as needed by some soundcards are forwarded to the PCI Bus. Your soundcard package should include a cable for this feature if it requires it.

| JP15 Pin Assignment |   |          |     |        |  |
|---------------------|---|----------|-----|--------|--|
| GNT# <sup>1</sup> - | Ю | θ        | _ 2 | DGND   |  |
| KEY 3 -             | Ð | $\Theta$ | _ 4 | REQ#   |  |
| DGND 5-             | Ð | θ        | _ 6 | SERIRQ |  |

# **Slot 1 Installation Guide**

This board provides a non-boxed 686 (PII) CPU retention set to secure the CPU to the board. Follow the steps below to secure this type of CPU on to your motherboard. These steps are the same for both Slot 1 CPUs. In case you use only one CPU you will have to use the termination card that came with the board, we advise you to insert your CPU into slot #1 and insert the termination card into slot #2.

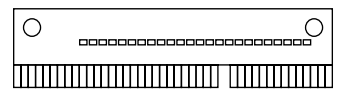

Termination Card

#### Step 1:

Find the ATX PW and the Slot 1 on the board and set the board in the direction as follows before doing any installation.

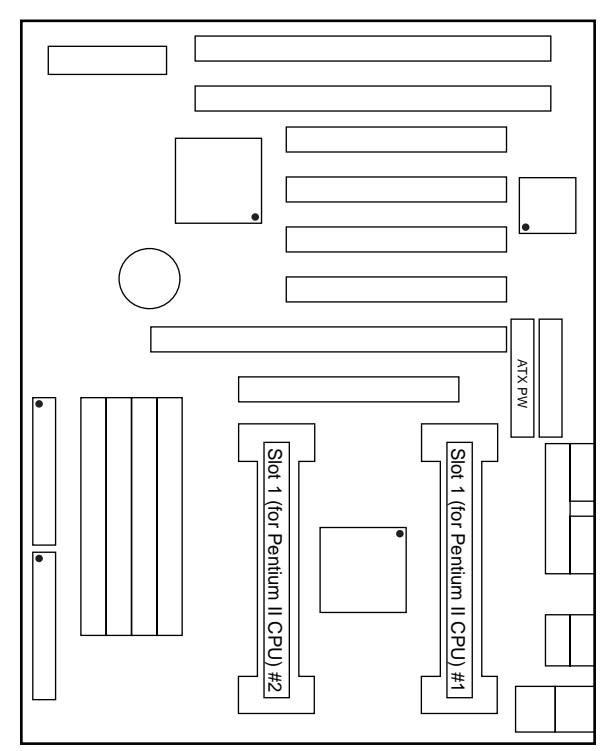

Install the 2 pairs of screws, as shown in the following figure, from the bottom of the motherboard upward onto the mainboard.

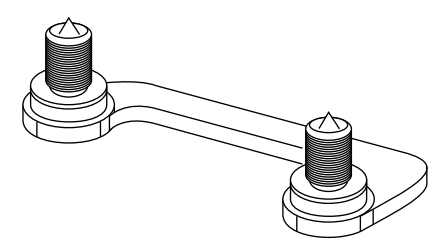

#### Step 2:

Insert the supporting base, which is shown below, into the two holes directly to the left of the 2 sets of screws that have just been inserted on to the board.

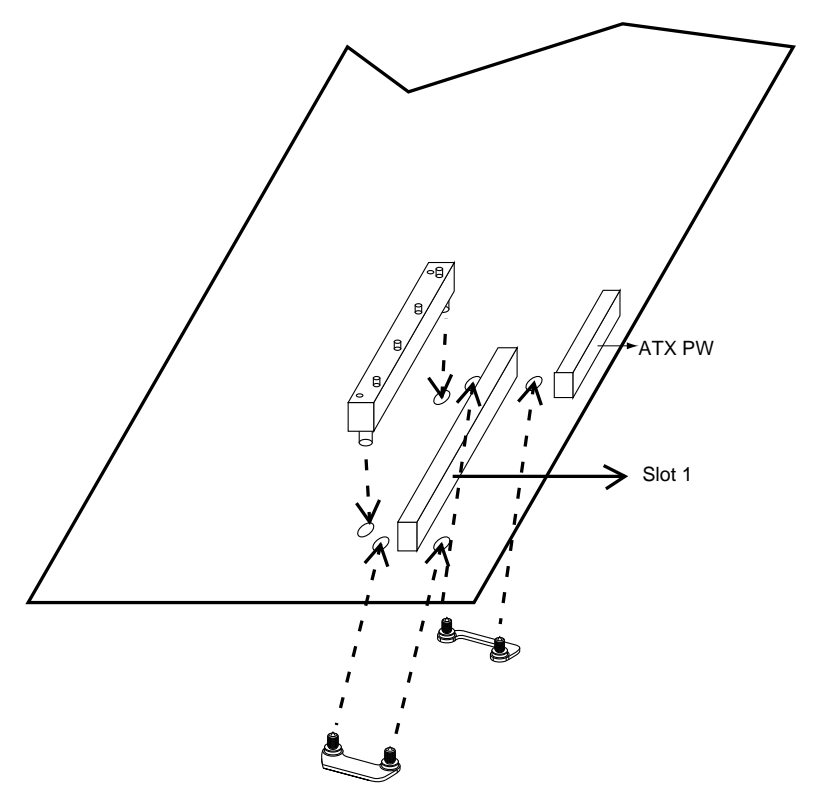

## Step 3:

Insert the clip portion of the CPU supporter, which is shown below, so that the heat sink can sit on the top of the whole CPU supporter.

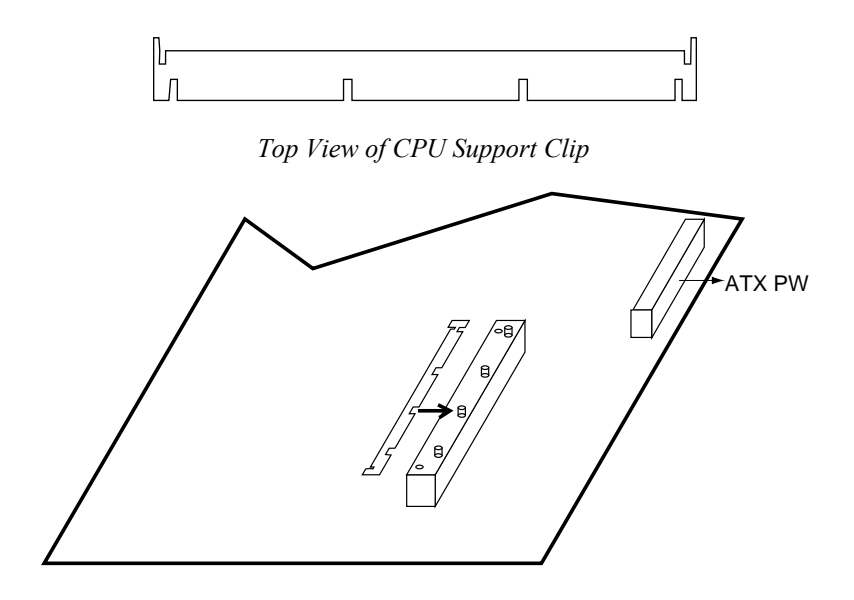

### Step 4:

Insert the 2 latches into the two holes of the supporting base and then turn them  $90^{\circ}$  to secure the CPU.

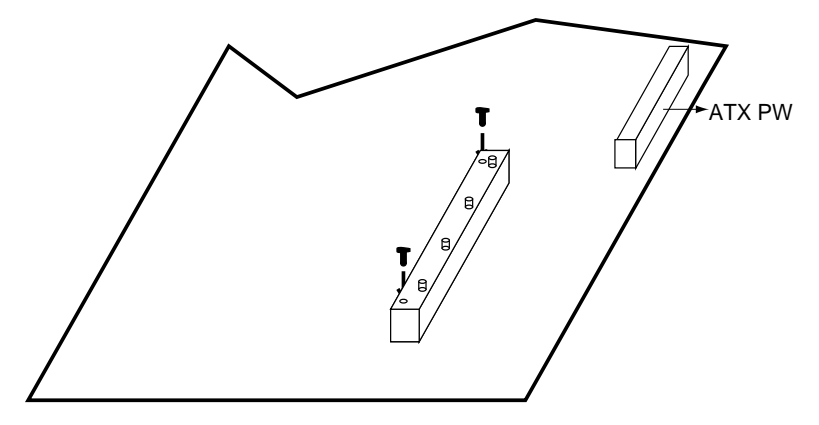

### Step 5:

Set the retention clip right on the top of the 2 sets of screws which are along the sides of Slot1 and then tighten the 4 screws on the retention clip.

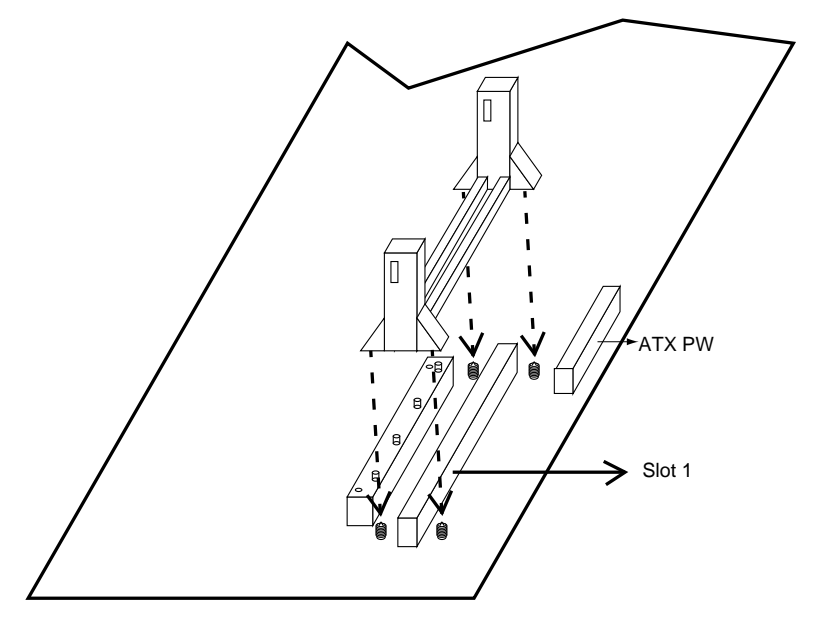

## Step 6:

Insert the CPU into the retention clip and notice that the heat sink is on the left hand side of the board. Lock the two latches on the sides of the CPU to secure the CPU.

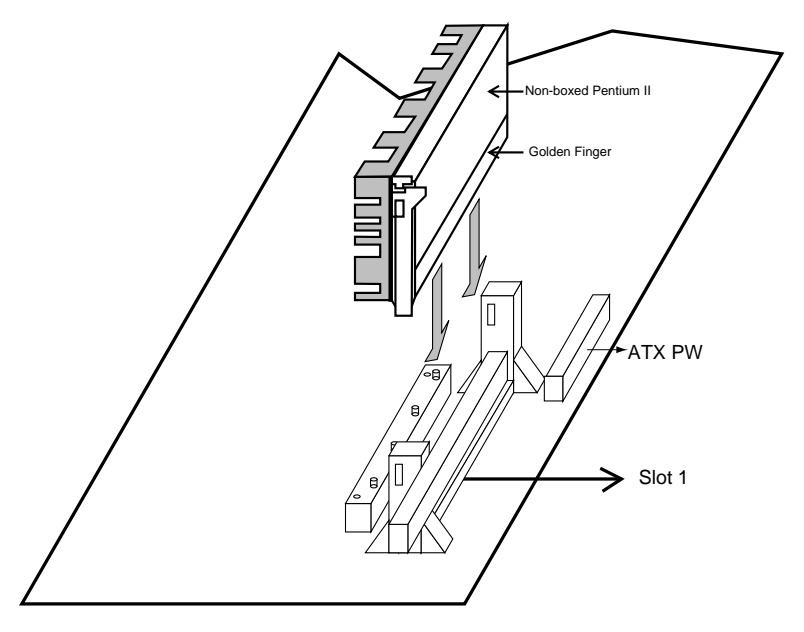

#### **BIOS Setup** 3

The mainboard's BIOS setup program is the PCI/ISA BIOS from AMI Software Inc. Enter the AMI BIOS program's Main Menu as follows:

- 1. Turn on or reboot the system. After a series of diagnostic checks, you are asked to press <DEL> to enter Setup.
- 2. Press the <DEL> key to enter the AMI BIOS program and the main screen appears:

| AMIBIOS SIMPLE SETUP UTILITY - VERSION 1.13<br>(C)1997 American megatrends, Inc. All Rights Reserved |                        |  |  |  |
|----------------------------------------------------------------------------------------------------|------------------------|--|--|--|
| STANDARD CMOS SETUP                                                                                  | INTEGRATED PERIPHERALS |  |  |  |
| BIOS CMOS SETUP                                                                                      | HARDWARE MONITOR SETUP |  |  |  |
| CHIPSET FEATURES SETUP                                                                               | SUPERVISOR PASSWORD    |  |  |  |
| POWER MANAGEMENT SETUP                                                                               | USER PASSWORD          |  |  |  |
| PN/PCI CONFIGURATION                                                                                 | IDE HDD AUTO DETECTION |  |  |  |
| LOAD SETUP DEFAULTS                                                                                  | SAVE & EXIT SETUP      |  |  |  |
| LOAD BIOS DEFAULTS                                                                                   | EXIT WITHOUT SAVING    |  |  |  |
| $\begin{array}{llllllllllllllllllllllllllllllllllll$                                                 |                        |  |  |  |
| Time, Date, Hard Disk Type,                                                                          |                        |  |  |  |

- 3. Choose an option and press <Enter>. Modify the system parameters to reflect the options installed in the system. (See the following sections.)
- 4. Press <ESC> at anytime to return to the Main Menu.
- 5. In the Main Menu, choose "SAVE AND EXIT SETUP" to save your changes and reboot the system. Choosing "EXIT WITHOUT SAVING" ignores your changes and exits the program.

The Options listed in the Main menu will be described in more detail in the sections that follow

# Standard CMOS Setup

Run the Standard CMOS Setup as follows.

1. Choose "STANDARD CMOS SETUP" from the Main Menu. A screen appears.

AMIBIOS SIMPLE SETUP UTILITY - VERSION 1.13 (C)1997 American megatrends, Inc. All Rights Reserved

| Date (mm:dd:yy) : Thu Oct 16, 1997<br>Time (hh:mm:ss) : 03 : 33 : 37                                           | IBA BIK DTO 32Bit                                                                                                    |
|----------------------------------------------------------------------------------------------------|----------------------------------------------------------------------------------------------------|
| TYPE SIZE CYLS HEA                                                                                             | AD WFoom Sec Mode Mode Mode Mode                                                                                     |
| Pri Master : AUTO<br>Pri Slave : AUTO<br>Sec Master : AUTO<br>Sec Slave : AUTO<br>Floppy Drive A : 1.44M, 3.5" | On<br>On<br>On<br>On                                                                                                 |
| Floppy Drive B : Not Installed                                                                                 | Other Memory: 384Kb<br>Extended Memory: 31Mb<br>32Mb                                                                 |
| Month: Jan - Dec<br>Day: 01 - 31<br>Year : 1901 : 2099                                                         | ESc : Exit<br>$\uparrow \downarrow \rightarrow \leftarrow$ : Select Item<br>PU/PD/+/- : Modify<br>(Shift) F2 : Color |

 Use arrow keys to move between items and select values. Modify selected fields using PgUp/PgDn/+/- keys. Some fields let you enter values directly.

**Date (mm/dd/yy)** Type the current date.

Time (hh:mm:ss) Type the current time.

| Primary        | Choose from the standard hard disk types 1 to    |
|----------------|--------------------------------------------------|
| (Secondary)    | 46. Type 47 is user definable. If a hard disk is |
| Master & Slave | not installed choose "Not installed." (default)  |
|                |                                                  |

| Drive A & B | Choose 360KB, 5 1/4 in.,  |
|-------------|---------------------------|
|             | 1.2MB , 5 1/4 in.,        |
|             | 720KB, 3 1/2 in.,         |
|             | 1.4M, 3 1/2 in.(default), |
|             | 2.88 MB, 3 1/2 in. or     |
|             | Not installed             |

| Boot Sector Virus | Setting this item to Enabled will make the                                               |  |  |  |  |
|-------------------|------------------------------------------------------------------------------------------|--|--|--|--|
| Protection        | BIOS verify that the boot sector of your                                                 |  |  |  |  |
|                   | harddisk is not corrupted by a virus, by warning you when a change of the boot sector is |  |  |  |  |
|                   | detected.                                                                                |  |  |  |  |

3. When you finish, press the <ESC> key to return to the Main Menu.

# **BIOS Features Setup**

Run the BIOS Features Setup as follows.

1. Choose "BIOS FEATURES SETUP" from the Main Menu and a screen with a list of items appears. (The screen below shows the BIOS default settings.)

| AMIBIOS<br>(C)1997 American                                                                                                    | SETUP - BI<br>Megatrends                                                                                                   | OS FEATURES SETUP<br>;, Inc. All Rights Reserve                                                                                          | d                                                                              |
|----------------------------------------------------------------------------------------------------|----------------------------------------------------------------------------------------------------|----------------------------------------------------------------------------------------------------|--------------------------------------------------------------------------------|
| Quick Boot<br>1st Boot Device<br>2nd Boot Device<br>3rd Boot Device<br>Try other Boot Devices<br>Initial Display Mode<br>Floppy Access Control<br>S.M.A.R.T. for Hard Disks<br>Boot Num-Lock<br>Floppy Drive Swap<br>Floppy Drive Swap<br>Floppy Drive Swap<br>Floppy Drive Seek<br>PS/2 Mouse Support<br>Primary Display | Disabled<br>Floppy<br>IDE-0<br>CDROM<br>Yes<br>BIOS<br>Read-Write<br>Disabled<br>Disabled<br>Disabled<br>Enabled<br>Absent | C400, 16K Shadow<br>C800, 16K Shadow<br>CC00, 16K Shadow<br>D000, 16K Shadow<br>D400, 16K Shadow<br>D800, 16K Shadow<br>DC00, 16K Shadow | Cached<br>Disabled<br>Disabled<br>Disabled<br>Disabled<br>Disabled<br>Disabled |
| Password Check<br>Boot To OS/2 > 64MB<br>CPU MicroCode Updation<br>Internal Cache<br>System BIOS Cacheable<br>C000, 16K Shadow                                                                                                    | No<br>Enabled<br>WriteBack<br>Enabled<br>Cached                                                                            | $\begin{array}{llllllllllllllllllllllllllllllllllll$                                                                                     | elect Item<br>Modify<br>Color                                                  |

- Use the arrow keys to move between items and to select values. Modify the selected fields using the PgUp/PgDn/+/- keys. <F> keys are explained below:
  - <F1>: "Help" gives options available for each item.

Shift <F2>: Change color.

- <F5>: Get the old values. These values are the values with which the user started the current session.
- <F6>: Load all options with the BIOS Setup default values.
- <F7>: Load all options with the Power-On default values.

A short description of screen items follows:

| Quick Boot                                            | Set this option to <i>Enabled</i> to shorten the boot-up time. (Some of the Power On Self Tests will not be performed.)                                                                       |
|-------------------------------------------------------|----------------------------------------------------------------------------------------------------|
| 1st Boot Device<br>2nd Boot Device<br>3rd Boot Device | Set these options to select the device that you want<br>the system to boot from. Choices are: Floppy,<br>Floptical (RS 120), CD ROM, SCSI device,<br>network, IDE 0, IDE 1, IDE 2, and IDE 2. |
| Try Other Boot<br>Device                              | Set this option to <i>Yes</i> if you want the system to further check for boot devices if it doesn't find anything in the three options specified above.                                      |
| Initial Display<br>Mode                               | Set this option to either Silent or BIOS.                                                                                                    |
| Floppy Access<br>Control                              | Set this option to enable to write to floppy disks.<br>Choices are either <i>Read/Write</i> or <i>Read Only</i> .                                                                             |
| Hard Disk<br>Access Control                           | Set this option to enable to write to hard disks.<br>Choices are either <i>Read/Write</i> or <i>Read Only</i> .                                                                               |
| SMART for<br>Harddisks                                | Choose <i>Enabled</i> only with SMART enabled harddisks and to make use of the failure warning system that some new harddisk types provide.                                                   |
| Boot-Up<br>Numlock                                    | Set this option to <i>On</i> if you want to automatically set your keyboard to numlock on boot-up.                                                                                            |
| Floppy Drive<br>Swap                                  | Set this option to <i>Enabled</i> will switch you original Drive A to Drive B.                                                                                                    |
| Floppy Drive<br>Seek                                  | Set this option to either <i>Enabled</i> or <i>Disabled</i> .                                                                                                    |
| PS/2 Mouse<br>Support                                 | Enable this option to use a PS/2 Mouse.                                                                                                    |
| Primary Display                                       | Set this option to either Absent or VGA, EBA.                                                                                                    |

| Password Check            | Always:<br>Setup:                                                                                                    | the system will ask you to enter your<br>password both at boot-up and on entering<br>the BIOS Setup.<br>the system only asks you for the<br>password on entering the BIOS Setup.          |  |
|---------------------------|----------------------------------------------------------------------------------------------------|----------------------------------------------------------------------------------------------------|--|
| Boot to OS/2 ><br>64Mb    | Set this option to <i>Yes</i> when your operating system is OS/2.                                                               |                                                                                                    |  |
| CPU Microcode<br>Updating | Set this option to either <i>Disabled</i> or <i>Enabled</i> .                                                                   |                                                                                                    |  |
| Internal Cache            | Select the Internal Cache Mode from <i>Disabled</i> , <i>Write Through</i> , or <i>Write Back</i> .                             |                                                                                                    |  |
| System BIOS<br>Cacheable  | Setting this option to <i>Enabled</i> speeds up the BIOS operations by keeping the most frequent used routines in cache memory. |                                                                                                    |  |
| Shadow<br>Segments        | These seg<br>into RAM<br>Select on<br>segment:<br>Cached (n                                                                     | gments allow you to load the BIOS ROM<br>(shadowing) to improve BIOS speed.<br>e of the following settings for each<br>Disabled, Enabled (load into RAM),<br>make the segment cacheable.) |  |

3. After you have finished with the BIOS Features Setup program, press the <ESC> key and follow the screen instructions to save or disregard your settings.

# **Chipset Features Setup**

The Chipset Features Setup option changes the values of the chipset registers. It is recommended that you change these settings only if you are familiar with teh chipset.

1. Choose "CHIPSET FEATURES SETUP" from the Main Menu and the following screen appears. (The screen below shows default settings.)

| AMIBIOS SE<br>(C)1997 American M                                                                                                    | TUP - CHII<br>egatrends                                                                                                    | PSET FEATURES SETUP<br>, Inc. All Rights Reserved                                                                                                    |
|----------------------------------------------------------------------------------------------------|----------------------------------------------------------------------------------------------------|----------------------------------------------------------------------------------------------------|
| Auto Configure EDO DRAM Tim<br>EDO DRAM Speed (ns)<br>EDO Read Burst Timing<br>EDO Write Burst Timing<br>EDO RAS precharge Timing<br>EDO RAS to CAS Delay<br>MA Wait State<br>******** SDRAM Timing ***'<br>SDRAM RAS to CAS Delay<br>SDRAM RAS Lattency<br>SDRAM RAS Lattency<br>SDRAM RAS Precharge Time<br>DRAM Integrity Mode<br>VGA Frame Buffer USWC | Enabled<br>60<br>x222<br>3 Clocks<br>3 Clocks<br>Slow<br>*****<br>2 Clks<br>3 Clks<br>2 Clks<br>2 Clks<br>Non ECC<br>Disabled<br>Disabled | PIIX4 Delayed Transaction Disabled<br>Clock for DIMM/PCI Slot Enabled<br>Clock for Spread Spect. Disabled<br>Turbo Mode (75Mhz) Disabled<br>CPU Frequency PentiumII 233Mhz<br>USB Function Enabled<br>USB Keyboard Legacy support Disabled |
| Fixed Memory Hole<br>CPU To PCI IDE Posting<br>USWC Write I/O Post<br>A.G.P Aperture Size<br>USB Passive Release<br>PIIX4 Passive Release                                                                                                    | Disabled<br>Enabled<br>Disabled<br>64MB<br>Enabled<br>Enabled                                                                             | ESC: Quit $\uparrow \downarrow \rightarrow \leftarrow$ : Select Item<br>F1 : Help $PU/PD/+/-$ : Modify<br>F5 : Old Values (Shift)F2 : Color<br>F6 : Load BIOS Defaults<br>F7 : Load Setup Defaults                                         |

2. Use the arrow keys to move between items and select values. Modify selected fields using the PgUp/PgDn/+/- keys.

A short description of screen items follows:

| Auto Configure EDO<br>DRAM | Enable this option (strongly recommended)<br>and the system automatically sets all<br>options for memory management. |  |  |
|----------------------------|----------------------------------------------------------------------------------------------------|--|--|
| EDO RAM Speed(ns)          | Select the speed of your memory: 70, 60, or 50ns.                                                                    |  |  |

| EDO Read Burst<br>Timing;<br>EDO Write Burst<br>Timing;<br>EDO RAS Precharge<br>Timing;<br>EDO RAS to CAS<br>Delay;<br>MA Wait State;<br>SDRAM RAS to CAS<br>Delay;<br>SDRAM CAS Latency;<br>SDRAM RAS<br>Precharge Timing; | Use the def                              | àult setting for all these options.                           |
|----------------------------------------------------------------------------------------------------|------------------------------------------|---------------------------------------------------------------|
| DRAM Integrity Mode                                                                                                    | Non ECC:<br>EC Only:                     | No error checking at all.<br>Checks for parity errors (parity |
|                                                                                                    | ECC:                                     | Checks for and corrects errors<br>(ECC memory necessary)      |
| VGA Frame Buffer<br>USWC;<br>PCI Frame Buffer<br>USWC                                                                                                    | Set these of <i>Disabled</i> .           | ptions to either <i>Enabled</i> or                            |
| Fixed Memory Hole                                                                                                    | Set this opt<br>or 15Mb –                | ion to Disabled, 512Kb-640Kb,<br>16Mb.                        |
| CPU To PCI IDE<br>Posting;<br>USWC Write I/O Post                                                                                                    | Use the def options.                     | ault setting for these two                                    |
| AGP Aperture Size                                                                                                    | Choose from: 4, 8, 16, 21, 64, or 128Mb. |                                                               |
| USB Passive Release:<br>PIIX4 Passive Release;<br>PIIX4 Delayed<br>Transaction;<br>Clock for DIMM//PCI<br>Slot                                                                                                    | Set these of <i>Disabled</i> .           | ptions to either <i>Enabled</i> or                            |

24

| Clock for Spread Spect.        | Set this option to either <i>Disabled</i> or one of the following spread percentages: 0.5%, 1.0%, 1.5%, or 3.0%. |                                                                                                    |
|--------------------------------|----------------------------------------------------------------------------------------------------|----------------------------------------------------------------------------------------------------|
| Turbo Mode (75Mhz)             | Enabled:                                                                                                    | Your Pentium II CPU will run<br>on a 75Mhz busclock which will<br>increase the speed of your<br>system. This busclock falls<br>without the specifications of<br>INTEL, however, so no<br>guarantees of proper functioning<br>are made. In addition you have<br>to use high quality Add-On<br>cards and memory Modules<br>when running the system at a<br>busclock of 75Mhz to avoid<br>problems. |
|                                | Disabled:                                                                                                    | Your system will run on the<br>INTEL specified busclock of<br>66Mhz.                                                                                                    |
| CPU Frequency                  | Select the<br>CPU from<br>333 MHz.<br>default set<br>the system<br>setting door                                  | frequency of your Pentium II<br>the following: 233, 266, 300, or<br>The 133MHz setting is the<br>ting and it allows you to boot-up<br>at any time when a wrong<br>es not allow the board to boot up.                                                                                                    |
| USB Function                   | Enable thi<br>USB ports                                                                                          | s option if you plan to use the                                                                                                    |
| USB Keyboard Legacy<br>Support | Set this op keyboard.                                                                                            | tion to <i>Enabled</i> if you use a USB                                                                                                    |

3. After you have finished with the Chipset Features Setup, press the <ESC> key and follow the screen instructions to save or disregard your settings.

#### **Power Management Setup**

The Power Management Setup option sets the system's power saving functions.

Run the Power Management Setup as follows.

1. Choose "POWER MANAGEMENT SETUP" from the Main Menu and a screen with a list of items appears.

| AMIBIOS SETUP - POWER MANAGEMENT SETUP<br>(C)1997 American Megatrends, Inc. All Rights Reserved                                                                                                    |                                                                                                    |                                                                                                    |                                                                   |
|----------------------------------------------------------------------------------------------------|----------------------------------------------------------------------------------------------------|----------------------------------------------------------------------------------------------------|-------------------------------------------------------------------|
| Power Management/APM<br>Green Monitor Power State<br>Video Power Down Mode<br>Hard Disk Power Down Mode<br>Standby Time Out (Minute)<br>Throttle Slow Clock Ratio<br>Modem USE IRQ<br>Display Activity<br>Device 6 (Serial port 1)<br>Device 7 (Serial port 2)<br>Device 8 (Parallel port)<br>Device 5 (Ploppy Disk)<br>Device 0 (Primary Master ID) | Disabled<br>Stand By<br>Suspend<br>Disabled<br>Disabled<br>50-62.5%<br>N/A<br>Ignore<br>Monitor<br>Monitor<br>Monitor<br>Monitor | CPU Critical Temperture<br>Power Button Function<br>Ring Resume From Soft Off<br>RTC Alarm Resume From Soft<br>RTC Alarm Date<br>RTC Alarm Hour<br>RTC Alarm Minute<br>RTC Alarm Second | Disabled<br>On/Off<br>Enabled<br>Disabled<br>15<br>12<br>30<br>30 |
| Device 2 (Sec Master ID)<br>Device 3 (Sec Slave ID)<br>Device 3 (Sec Slave ID)<br>System Thermal<br>Thermal Slow Clock Ratio                                                                                                    | Ignore<br>Monitor<br>Ignore<br>Ignore<br>50-62.5%                                                                                | $\begin{array}{llllllllllllllllllllllllllllllllllll$                                                                                                    | elect Item<br>Modify<br>Color                                     |

2. Use the arrow keys to move between items and to select values. Modify the selected fields using the PgUp/PgDn/+/- keys.

A short description of selected screen items follows:

| Power<br>Management | Set this option to <i>Disabled</i> to disable all power saving functions and many of the options on this menu will be unavailable. |
|---------------------|----------------------------------------------------------------------------------------------------|
| Green Monitor       | These three options can be set to Disabled, Stand                                                                                  |
| Power State;        | by, or Suspend to determine which mode will be                                                                                     |
| Video Power Down    | entered when the standby and suspend timers run                                                                                    |
| Mode;               | out. <i>Stand by</i> is entered when the Standby timer                                                                             |
| Harddisk Power      | runs out and the clock will be slowed down to a                                                                                    |
| Down Mode           | x% of the original clock speed. X is determined                                                                                    |
|                     | by the 'Throttle Slow clock Ratio' setting.                                                                                        |
|                     | Suspend mode stops the CPU and is entered                                                                                          |
|                     | when the suspend timer runs out.                                                                                                   |

**BIOS Setup** 

| Standby Time out<br>(Minute)                          | Sets the Standby Timer, ranges from 1 to 60 minutes.                                                                                                    |  |  |
|-------------------------------------------------------|----------------------------------------------------------------------------------------------------|--|--|
| Suspend Time out<br>(Minute)                          | Sets the Suspend Timer, ranges from 1 to 60 minutes.                                                                                                    |  |  |
| Throttle Slow<br>Clock Ratio                          | Sets the percentage of the original clock speed to<br>which the CPU will slow down when entering<br>the Standby mode.                                                                                                    |  |  |
| Modem Use I/O<br>Port                                 | Set this option to the I/O address that your modem is using. Choose from 3F8,/COM1, 2F8/COM2, 3E8/COM3, 2E8/COM4, or N/A.                                                                                                    |  |  |
| Modem Use IRQ                                         | Set this option to the IRQ number that your modem is using. Choose from 3, 4, 5, 7, 9, 10, 11, or N/A.                                                                                                    |  |  |
| Display Activity;<br>Device 6, 7, 8, 5, 0,<br>1, 2, 3 | Choose either <i>Monitor</i> or <i>Ignore</i> for all these devices.<br>Monitor: Makes the BIOS check for activity on these devices, resetting the standby and suspend timers if activity is detected.                                                                                                    |  |  |
| System Thermal                                        | Choose <i>Ignore</i> or <i>Monitor</i> .<br>Monitor: CPU slows down to a frequency of x% of the original clock speed. X can be set by changing the <i>Thermal Slow Clock Ratio</i> option below and the critical temperature at which the CPU will slow down can be set by changing the <i>CPU Critical Temperature</i> option. |  |  |
| Thermal Slow<br>Clock Ratio                           | Sets the percentage of the original clock speed to which the CPU will slow down when overheating.                                                                                                    |  |  |
| CPU Critical<br>Temperature                           | Sets the temperature at which the CPU slows<br>down to avoid overheating problems, however,<br>the system thermal has to be <i>Enabled</i> . The<br>choices are 45, 50, 55, 60, 65, 70, or 75°C.                                                                                                    |  |  |

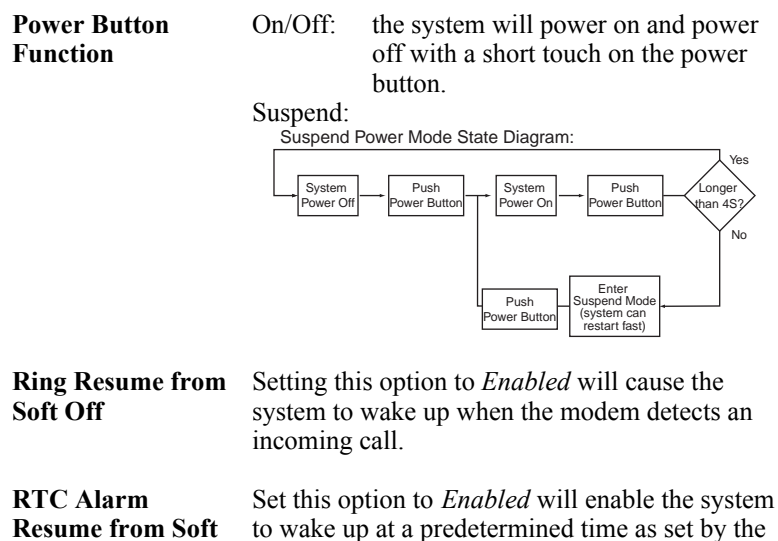

| Alarin       | Set this option to <i>Enabled</i> will enable the system |
|--------------|----------------------------------------------------------|
| ne from Soft | to wake up at a predetermined time as set by the         |
|              | next four items. The system will compare the             |
|              | settings of the options below to the time in the         |
|              | RTC (as displayed in the Standard CMOS Setup)            |
|              | and wake up at the desired time.                         |
|              |                                                          |

RTC Alarm Date;These four options set the date and the time forRTC Alarm Hour;the system to wake up at a desired moment.RTC AlarmMinute;RTC AlarmSecond

3. After you have finished with the Power Management Setup, press the <ESC> key to return to the Main Menu.

Off

# **PNP/PCI Configuration Setup**

This menu controls the system resources. Run this option as follows:

1. Choose "PNP/PCI CONFIGURATION SETUP" from the Main Menu and the following screen appears. (The screen below shows default settings.)

| AMIBIOS SI<br>(C)1997 American M                                                                                                    | ETUP - PNP<br>Megatrends                                                                                  | /PCI CONFIGURATION<br>, Inc. All Rights Reserved                                                                                                    |
|----------------------------------------------------------------------------------------------------|----------------------------------------------------------------------------------------------------|----------------------------------------------------------------------------------------------------|
| Plug and Play Aware O/S<br>Clear NVRAM on Every Boot<br>PCI Latency Timer<br>PCI VGA Palette Snoop<br>Allocate IRQ to PCI VGA<br>DMA Channel 1<br>DMA Channel 1<br>DMA Channel 3<br>DMA Channel 5<br>DMA Channel 5<br>DMA Channel 7<br>IRQ3<br>IRQ4<br>IRQ5<br>IRQ7 | No<br>No<br>64<br>Disabled<br>PnP<br>PnP<br>PnP<br>PnP<br>PnP<br>PCI/PnP<br>PCI/PnP<br>PCI/PnP<br>PCI/PnP | Reserved Memory Size Disabled<br>Reserved Memory Address C8000                                                                                                    |
| IRQ9<br>IRQ10<br>IRQ11<br>IRQ12<br>IRQ14<br>IRQ15                                                                                                    | PCI/PnP<br>PCI/PnP<br>PCI/PnP<br>PCI/PnP<br>PCI/PnP<br>PCI/PnP                                            | $\begin{array}{cccc} & \text{ESC} & : & \text{Quit} & \uparrow \downarrow \rightarrow \leftarrow: & \text{Select Item} \\ & \text{F1} & : & \text{Help} & & \text{PU/PD/+/-} & : & \text{Modify} \\ & \text{F5} & : & \text{Old Values} & (& \text{Shift}) & \text{F2} & : & \text{Color} \\ & \text{F6} & : & \text{Load BIOS Defaults} \\ & \text{F7} & : & \text{Load Setup Defaults} \\ \end{array}$ |

2. Use the arrow keys to move between items and select values. Modify selected fields using the PgUp/PgDn/+/- keys.

A short description of screen items follows:

| Plug and Play<br>Aware O/S   | Choose <i>Yes</i> or <i>No</i> . When this option is set to <i>No</i> , the DMA and IRQ settings will have to be set manually.                           |  |
|------------------------------|----------------------------------------------------------------------------------------------------|--|
| Clear NVRAM<br>on Every Boot | <i>Yes</i> : PnP information will be erased and collected again at every boot.                                                                           |  |
| PCI Latency<br>Timer         | Choices are 32, 64, 96, 128, 160, 192, 224, or 248.                                                                                                    |  |
| PCI VGA Palette<br>snoop     | This option should be set to <i>Enabled</i> when video cards, such as 3D accelerators and MPEG decoders, are used to allow a correct decoding of colors. |  |

| Allocate IRQ to<br>PCI VGA | Choose either <i>Disabled</i> or <i>Enabled</i> depending on whether or not your VGA card requires an IRQ.                                                                              |
|----------------------------|----------------------------------------------------------------------------------------------------|
| DMA Channel<br>List        | Each option on this list can be set to either $PnP$ or $ISA/EISA$ . Default is $PnP$ . If you have an ISA card that requires a DMA channel, set it to $ISA/EISA$ here.                  |
| IRQ List                   | Each option on this list can be set to either <i>PCI/PnP</i> or <i>ISA/EISA</i> . Default is <i>PnP</i> . If you have an ISA card that requires an IRQ, set it to <i>ISA/EISA</i> here. |
| Reserved<br>Memory Size    | Choose from the following settings: 16k, 32k, 64k, or Disabled.                                                                                                    |
| Reserved<br>Memory Address | Set the address through this option.                                                                                                    |

3. After you have finished with the PCI Slot Configuration, press the <ESC> key and follow the screen instructions to save or disregard your settings.

# Load BIOS Defaults & Load Setup Defaults

These two items both set the BIOS settings back to their default values. The difference between the two is that *BIOS Defaults* loads the most conservative values, meaning that it is best to load the BIOS defaults whenever you are experiencing problems; on the other hand, *Setup Defaults* setting are optimized for speed and are usually the best settings to load.

Default settings can be loaded through choosing one of two items after which a message appears:

"Load SETUP Defaults (Y/N)? N"

OR

"Load BIOS Defaults (Y/N)?N"

Pressing <Enter> key will not load the defaults, you need to press Y and then <Enter> key to load the default values.

# **Integrated Peripherals**

The Integrated Peripherals option changes the values of the chipset registers. These registers control system options in the computer.

Note: Change these settings only if you are familiar with the Chipset.

Run the Integrated Peripherals as follows.

1. Choose "Integrated Peripherals" from the Main Menu and the following screen appears. (The screen below shows default settings.)

| AMIBIOS SETUP - INTEGRATED PERIPHERALS<br>(C)1997 American Megatrends, Inc. All Rights Reserved                                                                                                    |                                                                                           |                                                      |  |  |  |  |
|----------------------------------------------------------------------------------------------------|-------------------------------------------------------------------------------------------|------------------------------------------------------|--|--|--|--|
| OnBoard FDC<br>OnBoard Serial PortA<br>OnBoard Serial PortB<br>Serial PortB Mode<br>IR Duplex Mode<br>IrDA Protocol<br>IR Port Support<br>IR Mode Select<br>IR Base Address Select<br>IR DMA Select<br>OnBoard Parallel Port<br>Parallel Port Mode | Auto<br>Auto<br>Auto<br>N/A<br>N/A<br>Disabled<br>N/A<br>N/A<br>N/A<br>N/A<br>Auto<br>ECP |                                                      |  |  |  |  |
| EPP Version<br>Parallel Port IRQ<br>Parallel Port DMA<br>K/B Wake-up Function<br>Mouse Wake-up Function<br>OnBoard IDE                                                                                                    | N/A<br>Auto<br>Auto<br>N/A<br>N/A<br>Both                                                 | $\begin{array}{llllllllllllllllllllllllllllllllllll$ |  |  |  |  |

2. Use the arrow keys to move between items and select values. Modify selected fields using the PgUp/PgDn/+/- keys.

A short description of screen items follows:

| On Board FD | Auto:     | System detects the floppy drive automatically. |
|-------------|-----------|------------------------------------------------|
|             | Disabled: | Disable the onboard floppy controller.         |

| On Board Serial Port A | Auto:                                                                        | System detects the Serial Port<br>A and assign an address to it<br>automatically                             |  |  |  |
|------------------------|------------------------------------------------------------------------------|----------------------------------------------------------------------------------------------------|--|--|--|
|                        | Disabled:                                                                    | Disable the onboard floppy controller.                                                                       |  |  |  |
|                        | The serial<br>manually<br>3F8/COM<br>2E8/COM                                 | port address can also be chosen<br>from the following:<br>1, 2F8/COM2, 3E8/COM3,<br>4.                       |  |  |  |
| On Board Serial Port A | Auto:                                                                        | System detects the Serial Port<br>B automatically.                                                           |  |  |  |
|                        | Disabled:                                                                    | Disable the onboard floppy controller.                                                                       |  |  |  |
|                        | The serial<br>same as th<br>do not sele<br>serial port                       | port address options are the<br>ose for serial port A, however,<br>ect the same address for both<br>A and B. |  |  |  |
| IR Port Support        | Select eith<br>Enabled w<br>needed to                                        | er <i>Enabled</i> or <i>Disabled</i> . Set to when IR port options below be changed.                         |  |  |  |
| IR Mode Select         | Select from the following protocols:<br>IrDA, ASK IR, FIR, or CIR.           |                                                                                                    |  |  |  |
| IR Base Address Select | Select the Base Address from the following addresses: 3E8, 2E8, 3E0, or 2E0. |                                                                                                    |  |  |  |
| IR IRQ Select          | Choose the or 11.                                                            | e IR port IRQ from : 3, 4, 9, 10,                                                                            |  |  |  |
| IR DMA Select          | Choose the DMA channel from: 0, 1, 3, or Disabled.                           |                                                                                                    |  |  |  |

| On Board Parallel Port       | Choose fro<br>or 3BC.<br>Auto:<br>Disabled:                                                                                                    | om: Auto, Disabled, 378, 278,<br>Set the parallel port to an IO<br>address automatically.<br>Disable the onboard parallel<br>port and the parallel port<br>options below will not be<br>available for change. |  |  |  |
|------------------------------|----------------------------------------------------------------------------------------------------|----------------------------------------------------------------------------------------------------|--|--|--|
| Parallel Port Mode           | Choose from: Normal, Bi-Dir, EPP, or ECP.                                                                                                    |                                                                                                    |  |  |  |
| EPP Version                  | If EPP is selected rom the above option, choose either 1.7 or 1.9 version here.                                                                                                    |                                                                                                    |  |  |  |
| Parallel Port IRQ            | Choose either IRQ 5 or 7 for the parallel port.                                                                                                    |                                                                                                    |  |  |  |
| Parallel Port DMA<br>Channel | Choose either DMA channel 1 or 3 if appropriate.                                                                                                    |                                                                                                    |  |  |  |
| K/B Wake Up Function         | Set this option to <i>Enabled</i> to enable the Keyboard Wake Up function.                                                                                                    |                                                                                                    |  |  |  |
| Mouse Wake-up<br>Function    | Set this option to <i>Enabled</i> to enable the Mouse Wake Up function.                                                                                                    |                                                                                                    |  |  |  |
| Onboard IDE                  | Set this option to <i>Both</i> for normal use. If<br>need to disable the onboard IDE<br>controllers, choose from the following:<br>Disabled, Primary (disable secondary),<br>Secondary (disable primary). |                                                                                                    |  |  |  |

# **Hardware Monitor**

The hardware Monitor allows you to monitor your system variables, such as temperature, FAN speed, and voltages, all can be monitored through this page. There are no settings that can be changed on this page.

# **Supervisor Password**

The main difference between the User and Supervisor Password is that the Supervisor Password allows access to all BIOS settings, however on the other hand, the User Password offers only restricted access which means that the Chipset Features Setup, Power Management Setup, and PnP/PCI Configuration are all restricted for a user that entering the BIOS Setup by using only a User Password. The User Password is set to Disabled by default and only after defining a supervisor password the User Password can be defined. The following procedure shows you how to set or change a supervisor password:

1. Choose "SUPERVISOR PASSWORD" from the Main Menu and press <Enter>. If you have already defined a password, type in the password first in order to proceed. The following message appears:

#### "Enter Password:"

- Enter a password and press <Enter>.
  (If you do not wish to use the password function, you can just press <Enter> and a "Password disabled" message appears. )
- 3. After you enter your password, the following message appears prompting you to confirm the new password:

#### "Confirm Password:"

4. Re-enter your password and then Press <ESC> to exit to the Main Menu.

The User Password option is available only after setting the Supervisor password and the procedure of setting the User Password is done the same way as the Supervisor Password.

Important: If you forget or lose the password, the only way to access the system is to set jumper JP5 to clear the CMOS RAM. All setup information is lost and you must run the BIOS setup program again.

# **IDE HDD Auto Detection**

Selecting this item will make the system automatically scan for all the IDE compatible devices, such as Harddisks and CD ROM drives, which are connected to the system. The correct settings will automatically be stored into Standard CMOS Setup and after finishing the auto detection process, the Standard CMOS Setup page is then displayed for the user to see the results.

# **Quick Installation Guide**

This Quick Installation Guide leaflet is designed for those people who are familiar with motherboard settings to set up this new motherboard in order to boot up the system. Refer back to the proper chapters if you have run in to any problems.

### **Motherboard Layout**

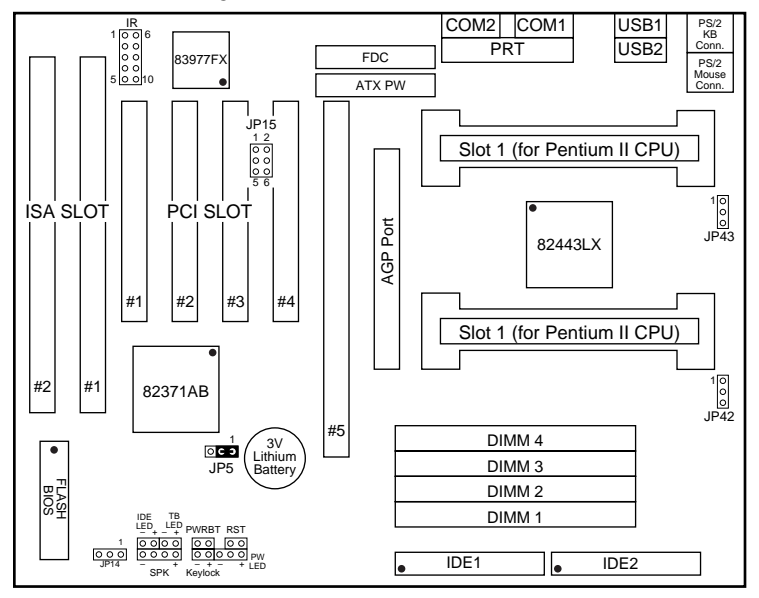

# **Memory Configurations**

|          | DIMM BANKS              |  |  |  |  |  |  |
|----------|-------------------------|--|--|--|--|--|--|
|          | DIMM1 DIMM2 DIMM3 DIMM4 |  |  |  |  |  |  |
| RAM Type | FPM/EDO/SDRAM           |  |  |  |  |  |  |
| Size     | 8/16/32/64/128          |  |  |  |  |  |  |

Note: This mainboard requires 3.3V DIMM with an access time of 70ns or less, it supports memory size from 8 to 512MB and you may use any combination of DIMMs in the banks.

36

| 1 5                                                               |                                                                                     |       |                                    |                 |                    |                                |           |             |           |
|-------------------------------------------------------------------|-------------------------------------------------------------------------------------|-------|------------------------------------|-----------------|--------------------|--------------------------------|-----------|-------------|-----------|
| CMOS clear: J5 ATX Power Supply: JP15                             |                                                                                     |       |                                    |                 | JP15               | CPU Cooling Fan: JP42 and JP43 |           |             |           |
| Retain CM                                                         | IOS                                                                                 | 1-2 p | please insert the ATX power supply |                 |                    | pin                            | 1         | 2           | 3         |
| data (defau                                                       | ult)                                                                                | р     | lug into this h                    | eader.          |                    | function                       | GND       | 12V         | sensor    |
|                                                                   |                                                                                     | W     | wake on LAN jumper: J14            |                 |                    | RST                            |           | IDE Led     |           |
| Clear CMC                                                         | OS data 2                                                                           | 2-3 P | lease connect                      | the WOL cat     | ole from           | Connect                        | the reset | Connect     | the HDD   |
|                                                                   |                                                                                     | y     | our LAN card                       | l to this jumpe | er.                | button to                      | this      | led to thi  | s jumper. |
|                                                                   |                                                                                     | -     | j                                  |                 |                    | jumper.                        |           |             |           |
| USB1 and                                                          | USB1 and 2 PRT                                                                      |       |                                    |                 | SPK Keyloc         |                                | Keylock   |             |           |
| Connect ye                                                        | onnect your USB devices to these headers printer cable header Connect the cable Cor |       |                                    | Connect         | Connect keyboard   |                                |           |             |           |
| ATX Pow                                                           | ATX Power Supply On/Off Switch: PWRBT of spe                                        |       |                                    |                 | of speake          | ers to                         | lock swi  | tch to this |           |
| Connect your power switch to this jumper (momentary switct type). |                                                                                     |       |                                    | type).          | this jumper jumper |                                |           |             |           |
| IrDA (Infrared Devices Connector: IR (pin 6-10 reserved)          |                                                                                     |       |                                    | TB Led          |                    | PW Led                         |           |             |           |
| pin                                                               | 1                                                                                   | 2     | 3                                  | 4               | 5                  | Connect                        | your      | Connect     | the       |
| function                                                          | Vcc                                                                                 | FIRRX | IRRX                               | GND             | IRTX               | Turbo lec                      | l to this | power le    | d to this |
|                                                                   |                                                                                     |       |                                    |                 |                    | jumper.                        |           | jumper.     |           |

#### **Connectors and Jumper Settings**

#### **Default I/O Settings**

| PORT | I/O Address | IRQ | Functionality |
|------|-------------|-----|---------------|
| LPT1 | 378H        | 7   | ECP + EPP     |
| COM1 | 3F8H        | 4   | _             |
| COM2 | 2F8H        | 3   | _             |

Note: If the default I/O settings conflict with those of other I/O cards, such as soundcards you will have to adjust the settings of one of them. The default settings for the onboard I/O can be changed in the BIOS setup. Enter BIOS Setup by pressing <Delete> key during boot-up. The I/O settings can be found under "Integrated Peripherals".